# forever 朝活

# php 講座 データベースの巻

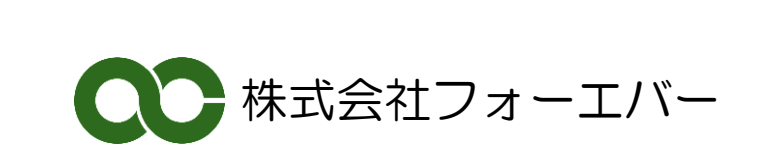

### 【目次】

| データベースを使う              |    |
|------------------------|----|
| m y s q ì i を使用する      | 2  |
| 郵便番号データベースを作る          |    |
| 市ごとに、ドロップダウンリストにしてみる   |    |
| Foundation を使ったサンプルソース | 11 |

## データベースを使う

今日は php でデータベースをさわりましょう。

#### mysqliを使用する

教科書で、mysqlと繋ぐ方法でmysql関数を使いました。 授業中にも言ったように、mysqlはすでにサポートを終了しています。そこでmysqli を使ったやり方をまず勉強しようと思います。

mysqliは現在サポートが続けられているので、バージョンアップがあります。

dbconnect.phpのmysql版とmysqli版の違いを見ていましょう。

mysql版

| php</th                                                                |
|------------------------------------------------------------------------|
| <pre>mysql_connect('localhost','root','') or die(mysql_error());</pre> |
| mysql_select_db('yubin') or die(mysql_error());                        |
| mysql_query('SET NAMES UTF8');                                         |
| ?>                                                                     |

mysqli版

<?php \$mysqli = new mysqli("localhost","root","","yubin"); if(\$mysqli->connect\_errno) die(\$mysqli->connect\_error); \$mysqli->query('SET NAMES UTF8') or die(\$mysqli->connect\_error); ?>

mysqliは、実は2種類方法があって、手続き型とオブジェクト指向型があり、今回の紹介は java でもやったオブジェクト型です。

最初にコンストラクタで\$mysqli のオブジェクトを作っておき、そのオブジェクトのメソッドを呼び出す形で処理を行います。

実際にコーディングする場合は、require で dbconnect した時の、オブジェクト変数をそのまま 利用して、queryを実行します。

query を実行するとレザルトセットが返ってきます。ここでは\$record ですが、これを作ったら、 最後にかならず close()する必要があります。また\$mysqli に関しても最後に close()の必要があり ます。

```
require('dbconnect.php');
if (!empty($_POST)) {
                                //初回はチェックしない
        //ログイン処理
        if ($_POST['name'] != " && $_POST['pass'] != ") {
                $sql = sprintf('SELECT LNO,LUNO FROM 抽選ユーザーテーブル
WHERE lid="%s" AND lpass="%s"',
                        mysql_real_escape_string($_POST['name']),
                        mysql_real_escape_string($_POST['pass']));
                $record = $mysqli->query($sql) or die($mysqli->error);
                if ($table = $record->fetch_assoc()) {
                        //ログイン成功
                        $_SESSION['lno'] = $table['LNO'];
                        $_SESSION['luno'] = $table['LUNO'];
                        $_SESSION['user'] = $_POST['name'];
                        $luno = $table['LUNO'];
                        $record->close();
                } else {
                        $mysqli->close();
                        header('Location: login.php');
                        exit();
                }
        }
}
$mysqli->close();
```

では、実験も兼ねて、データベースの復習のために、鹿児島県の郵便番号一覧を取得してみましょう。

#### 郵便番号データベースを作る

「郵便番号検索」で検索すると日本郵便の郵便番号のページが出てきます。 そのページの日本地図の下にある「郵便番号データのダウンロード」のリンクをクリックして、 「読み仮名データの促音・拗音を小書きで表記するもの」のリンクをクリックします。

都道府県一覧の中から鹿児島県をクリックして、鹿児島県の郵便番号データの圧縮データをダウンロードします。それを、「すべて展開」で展開して、「46kagosh.csv」ファイルを用意します。

このファイルを notepad++で開いて、フォーマットを UTF-8N に変換します。

続いて、xamppのコントローラーから MySQLの admin を呼び出して、データベーススペース を作成します。

| 🎯 データベース  | 📄 sql | 퉼 状態                | 🔍 ユーザ | 👼 エクスポー |
|-----------|-------|---------------------|-------|---------|
|           |       |                     |       |         |
| データベー     | マ     |                     |       |         |
| 🐻 データベース? | を作成する | 0                   |       |         |
| yubin     | [     | ₩<br>utf8_general_c | ei -  | • 作成    |

名前は「yubin」で参照設定は「utf8\_general\_ci」にします。

そして、読み込み用のテーブルを作ります。次の SQL を実行してください。

| CR | EATE TABI  | LE zip_code ( |          |
|----|------------|---------------|----------|
|    | jis        | varchar(10)   | NULL,    |
|    | zip_old    | varchar(5)    | NULL,    |
|    | zip        | varchar(7)    | NULL,    |
|    | addr1_kan  | a varchar(100 | )) NULL, |
|    | addr2_kan  | a varchar(100 | )) NULL, |
|    | addr3_kan  | a varchar(100 | )) NULL, |
|    | addr1      | varchar(100   | ) NULL,  |
|    | addr2      | varchar(100   | ) NULL,  |
|    | addr3      | varchar(100   | ) NULL,  |
|    | c1         | int           | NULL,    |
|    | c2         | int           | NULL,    |
|    | <b>c</b> 3 | int           | NULL,    |
|    | c4         | int           | NULL,    |
|    | c5         | int           | NULL,    |
|    | <b>c</b> 6 | int           | NULL     |
| ); |            |               |          |

ここに、先ほどの 46KAGOSH.CSV をインポートします。主キーはなしでいいです。

| phpMuAdmin                 | 📫 127.0.0.1 » 🗃 yubin » 🔜 zip_eada                                                                                   |  |  |  |
|----------------------------|----------------------------------------------------------------------------------------------------|--|--|--|
| <u>∧</u> 🗟 🥹 🖗             |                                                                                                    |  |  |  |
| (最近使用したテーブル)… マ<br>yubin マ | テーブル "zip_code" へのインポート                                                                                              |  |  |  |
| i zip_code                 | インボートするファイル:                                                                                                    |  |  |  |
| ◎ テーブルを作成する                | ファイルは圧縮されていないもの、もしくは、 gzip, bzip2, zip で圧縮されているもの。<br>圧縮ファイルの名前は <b>[フォーマット] [圧縮形式]</b> で終わっていること。例 <b>:.sql.zip</b> |  |  |  |
|                            | アップロードファイル: 【参照】 46KAGOSH.CSV (最長: 2,048KiB)                                                                         |  |  |  |
|                            | ファイルの文字セット: utf-8 🔹                                                                                                  |  |  |  |
|                            |                                                                                                    |  |  |  |

これで、1458行の鹿児島県内の郵便番号のデータが取れました。 これを一覧表示するプログラムを作ってみましょう。

sample1. php -先頭部分-

| php<br //不要なエラー表示を止める。おまじない                                                 |
|-----------------------------------------------------------------------------|
| error_reporting(E_ALL ^ ~E_NOTICE ^ ~E_DEPRECATED);                         |
| require('dbconnect.php');                                                   |
| <pre>\$sql ='SELECT addr1,addr2,addr3,zip FROM zip_code';</pre>             |
| <pre>\$record = \$mysqli-&gt;query(\$sql) or die(\$mysqli-&gt;error);</pre> |
| ?>                                                                          |

読み込んだ zip\_code テーブルの中身の内、漢字の部分と郵便番号を表示しましょう。

sample1. php -body部分-

```
<thead>
            具
                   市
                   )/th>
                   郵便番号
            </thead>
      <?php
      while($table = $record->fetch_assoc()):
?>
      <?php
print(htmlspecialchars($table['addr1'],ENT_QUOTES,'UTF-8')); ?>
            <?php
print(htmlspecialchars($table['addr2'],ENT_QUOTES,'UTF-8')); ?>
            <?php
print(htmlspecialchars($table['addr3'],ENT_QUOTES,'UTF-8')); ?>
            <?php
print(htmlspecialchars($table['zip'],ENT_QUOTES,'UTF-8')); ?>
      <?php
      endwhile;
      $record->close();
      $mysqli->close();
?>
```

while でループを回して、最後にレザルトセットと mysqli オブジェクトをクローズしています。

前回勉強した Foundation を使ってレスポンシブに作って見ました。 参照: asakatsu06.pdf (WordPress の巻)

| デー    | タベース | -sample1-                    |                 |
|-------|------|------------------------------|-----------------|
| データベー | スの巻  |                              | sample1 sample2 |
| 県     | 市    | Ш                            | 郵便番号            |
| 鹿児島県  | 鹿児島市 | 以下に掲載がない場合                   | 890000          |
| 鹿児島県  | 鹿児島市 | 荒田                           | 8900054         |
| 鹿児島県  | 鹿児島市 | 有村町                          | 8911545         |
| 鹿児島県  | 鹿児島市 | 有屋田町                         | 8911107         |
| 鹿児島県  | 鹿児島市 | 池之上町                         | 8920806         |
| 鹿児島県  | 鹿児島市 | 伊敷                           | 8900008         |
| 鹿児島県  | 鹿児島市 | 伊敷台                          | 8900007         |
| 鹿児島県  | 鹿児島市 | 伊敷町(4710~4741、4747~4761-3番地) | 8911203         |
| 鹿児島県  | 鹿児島市 | (尹敷町(その他)                    | 8900003         |
| 鹿児島県  | 鹿児島市 | 石谷町                          | 8992701         |
| 鹿児島県  | 鹿児島市 | 泉町                           | 8920822         |
| 慶児島県  | 度児島市 | 稻荷町                          | 8920801         |

かなり大きいので、遅いですが、できました。

#### 市ごとに、ドロップダウンリストにしてみる

今は鹿児島県全部が出ていますが、これを市ごとにドロップダウンリストを作って、表示ボタン で表示するようにしてみましょう。

まずは、ドロップダウンリストの内容を作らないといけませんが、固定でやっては面白くありません。データベースから抽出してみましょう。

z i p\_c o d e テーブルから、addr2(市名)を重複なしで取得するには、DISTINCTを使います。

\$sql ='SELECT distinct addr2 FROM zip\_code';

\$droplist = \$mysqli->query(\$sql) or die(\$mysqli->error);

取得した\$droplistをループして、optionを出力します。

このとき、選択した市が鹿児島市に戻らないように、selected=selectedを選択した市のoptionに出力するようにします。ここでも3項演算子を使います。

```
<form action="" method="POST">
<select name="si" id="si">
<?php
while($drop = $droplist->fetch_assoc()):
?>
        <?php $sel = $drop['addr2']==$_POST['si'] ? 'selected=selected' : "; ?>
        <option value="<?php</pre>
print(htmlspecialchars($drop['addr2'],ENT_QUOTES,'UTF-8'));?>" <?php echo
$sel; ?>><?php
print(htmlspecialchars($drop['addr2'],ENT_QUOTES,'UTF-8'));?></option>
<?php
endwhile;
$droplist->close();
?>
</select>
<input type="submit" value="表示"/>
</form>
```

これで、選択した市の情報が\$\_POST['s i']で自分に返ってきますので、それを使って郵便 番号一覧を出すように、変更します。最初は、鹿児島市にしておきます。

```
if (!isset($_POST['si'])) {
    $_POST['si']='鹿児島市';
}
$sql =sprintf('SELECT addr1,addr2,addr3,zip FROM zip_code WHERE addr2="%s"',
    mysql_real_escape_string($_POST['si']));
$record = $mysqli->query($sql) or die($mysqli->error);
```

これで、出来上がりです。

| データイ          | ベース -sample | 2-         |                 |
|---------------|-------------|------------|-----------------|
| データベースの着      | Š           |            | sample1 sample2 |
| 市選択<br>姶良郡湧水町 |             | 表示         |                 |
| 県             | 市           | ⊞j         | 郵便番号            |
| 鹿児島県          | 姶良郡湧水町      | 以下に掲載がない場合 | 8996200         |
| 鹿児島県          | 姶良郡湧水町      | 稻葉崎        | 8996204         |
| 鹿児島県          | 姶良郡湧水町      | 川添         | 8996103         |
| 鹿児島県          | 姶良郡湧水町      | 川西         | 8996104         |

Foundation で作ると、スマホ対応までできます。幅を狭くすると、このように表示されます。

| データ   | ベース    | -sample2-  |         | • |
|-------|--------|------------|---------|---|
| データベ- | -スの巻   |            | menu 🚍  |   |
| 市選択   |        |            |         |   |
| 姶良郡湧水 | ⊞Ţ     |            | •       |   |
| 表示    |        |            |         |   |
|       |        |            |         |   |
| 県     | 市      | ₿J         | 郵便番号    |   |
| 鹿児島県  | 姶良郡湧水町 | 以下に掲載がない場合 | 8996200 |   |
| 鹿児島県  | 姶良郡湧水町 | 稻葉崎        | 8996204 | E |
| 鹿児島県  | 姶良郡湧水町 | 川添         | 8996103 |   |
| 鹿児島県  | 姶良郡湧水町 | 川西         | 8996104 |   |
|       |        |            |         |   |

課題:検索画面を作ってみましょう

#### Foundation を使ったサンプルソース

php部分は同じ

<!DOCTYPE html>

```
<!-- [if IE 8]> <html class="no-js lt-ie9" lang="ja"> <![endif]--> <!-- [if gt IE 8]><!--> <html class="no-js" lang="ja"> <!--<![endif]-->
```

<head>

```
<meta charset="utf-8">
        <meta name="viewport" content="width-device-width" />
        <title>朝活 ·第7回データベース-</title>
        k rel="stylesheet" href="/_shared/css/foundation.css" />
        <script src="/_shared/js/vendor/modernizr.js"></script>
        <style type="text/css">
        #content {
                width: 100%;
                margin: 20px auto;
       }
        table {
                width: 100%;
       }
        </style>
</head>
<body>
<!-- header -->
<div class="row">
        <div class="large-12 columns">
                <h1>データベース <small>-sample2-</small></h1>
        </div>
</div>
```

次ページへつづく

```
<!-- navi -->
<div class="row">
      <div class="large-12 columns">
             <nav class="top-bar" data-topbar>
                    <!-- Title Area -->
                          <h1><a href="./sample1.php">データベースの
巻</a></h1>
                          class="toggle-topbar menu-icon"><a</u>
href="#"><span>menu</span></a>
                    <section class="top-bar-section">
                          <!-- Right Nav Section -->
                          <a
href="./sample1.php">sample1</a>
                                 <a
href="./sample2.php">sample2</a>
                          </section>
             </nav>
      </div>
</div>
```

次ページへつづく

```
<!-- content & sidebar -->
<div class="row" id="content">
        <div class="large-12 columns">
                 <form action="" method="POST">
                 <div class="row">
                         <div class="large-6 columns">
                         <lavel>市選択
                                  <select name="si" id="si">
<?php
        while($drop = $droplist->fetch_assoc()):
?>
                 <?php $sel = $drop['addr2']==$_POST['si'] ? 'selected=selected' : "; ?>
                 <option value="<?php</pre>
print(htmlspecialchars($drop['addr2'],ENT_QUOTES,'UTF-8'));?>" <?php echo
$sel; ?>><?php
print(htmlspecialchars($drop['addr2'],ENT_QUOTES,'UTF-8'));?></option>
<?php
        endwhile;
        $droplist->close();
?>
                                  </select>
                         </lavel>
                         </div>
                         <div class="large-6 columns">
                                  <input type="submit" value="表示" class="button"/>
                         </div>
                 </div>
                 </form>
```

次ページへつづく

```
<thead>
            具
                   市
                   )/th>
                   郵便番号
            </thead>
      <?php
      while($table = $record->fetch_assoc()):
?>
      <?php
print(htmlspecialchars($table['addr1'],ENT_QUOTES,'UTF-8')); ?>
            <?php
print(htmlspecialchars($table['addr2'],ENT_QUOTES,'UTF-8')); ?>
            <?php
print(htmlspecialchars($table['addr3'],ENT_QUOTES,'UTF-8')); ?>
            <?php
print(htmlspecialchars($table['zip'],ENT_QUOTES,'UTF-8')); ?>
      <?php
      endwhile;
      $record->close();
      $mysqli->close();
?>
      </div>
</div>
```

```
次ページへつづく
```

参考にしてください。

#### forever 朝活 php 講座

2014年2月28日 初版発行

著作/制作:株式会社フォーエバー

〒890-0053 鹿児島市中央町 22-16 アエールプラザ 4F

TEL:099-296-9118 FAX: 099-250-2333 http://www.forever.co.jp

●本書は、構成・文書・プログラム・画像・データなどのすべてにおいて、著作権 上の保護を受けています。

本書の一部あるいは全部について、いかなる方法においても複写・複製など、著作 権法上で規定された権利を侵害する行為を行うことは禁じられています。